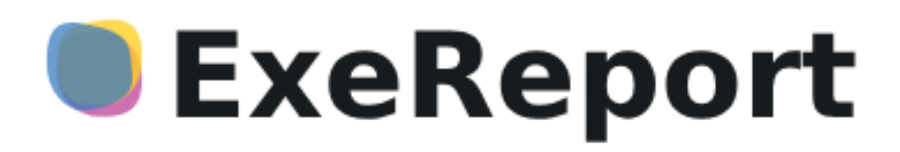

# Программа для ЭВМ «ExeReport»

Руководство администратора

Листов: 33

Санкт-Петербург, 2025

# ГЛОССАРИЙ

| ТЕРМИН       | ОПРЕДЕЛЕНИЕ                                                                                                    |  |  |
|--------------|----------------------------------------------------------------------------------------------------|--|--|
| Лицензиар,   | Производитель и правообладатель ПО ExeReport – компания ЭкзеПлэнт,                                                                                                    |  |  |
| Вендор       | поставщик по лицензионному договору                                                                                                    |  |  |
| Лицензиот    | Лицо, приобрётшее право использования ПО ExeReport по                                                                                                    |  |  |
| Лицензиат    | лицензионному договору                                                                                                    |  |  |
| НСИ          | Нормативно-справочная информация                                                                                                    |  |  |
| ПО           | Программное обеспечение                                                                                                    |  |  |
| Пользователь | Сотрудник, использующий ExeReport для выполнения конкретной функции                                                                                                    |  |  |
| AD           | Active Directory – службы каталогов, в которой хранятся сведения об объектах (серверах, сетевые учетных записях пользователей и т.д.) в сети                                                                  |  |  |
| API          | Application Programming Interface – программный интерфейс приложения – набор способов и правил, по которым взаимодействуют различные приложения.                                                              |  |  |
| Docker       | Программное обеспечение для автоматизации развёртывания и управления приложениями в средах с поддержкой контейнеризации.                                                                                      |  |  |
| Kubernetes   | Программное обеспечение для оркестровки контейнеризированных приложений, автоматизации их развёртывания, масштабирования и координации в условиях кластера                                                    |  |  |
| LDAP         | Lightweight Directory Access Protocol – «легковесный протокол доступа к каталогам» – протокол прикладного уровня для доступа к службе каталогов                                                               |  |  |
| Realm        | Логическое пространство для хранения конфигурации в ПО Keyckloak                                                                                                    |  |  |
| STARTTLS     | Расширение обычного протокола текстового обмена, которое позволяет создать зашифрованное соединение (TLS или SSL) поверх обычного TCP-соединения вместо открытия для шифрованного соединения отдельного порта |  |  |
| SSL          | Secure sockets layer – слой защищённых сокетов — криптографический протокол, обеспечивающие защищённую передачу данных между узлами в сети                                                                    |  |  |
| ТСР          | Transmission Control Protocol – протокол управления передачей — один из основных протоколов передачи данных в сети                                                                                            |  |  |
| TLS          | Transport layer security – протокол защиты транспортного уровня – криптографический протокол, обеспечивающие защищённую передачу данных между узлами в сети                                                   |  |  |
| URL          | Uniform Resource Locator – единообразный указатель местонахождения ресурса. Адрес ресурса в сети                                                                                                    |  |  |

# Содержание

| 1. Be | едение                                           | 4  |
|-------|--------------------------------------------------|----|
| 1.1.  | Область применения программы для ЭВМ «ExeReport» | 4  |
| 1.2.  | Краткое описание возможностей                    | 4  |
| 1.3.  | Уровень подготовки администраторов               | 4  |
| 2. Ap | эхитектура ExeReport                             | 5  |
| 2.1.  | Keycloak                                         | 6  |
| 2.2.  | БД Keycloak                                      | 6  |
| 2.3.  | БД ExeReport                                     | 7  |
| 2.4.  | ExeReport                                        | 7  |
| 2.5.  | ExeReport Client                                 | 7  |
| 3. Cr | стемные требования                               | 8  |
| 4. Пр | ооцедуры по обслуживанию ExeReport               | 9  |
| 4.1.  | Управление правами доступа                       | 9  |
| 4.2.  | Интеграция с Active Directory                    | 13 |
| 4.3.  | Диагностика работы                               | 21 |
| 4.4.  | Резервное копирование и восстановление           | 24 |
| 4.5.  | Синхронизация системного времени                 | 26 |
| 4.6.  | Управление лицензией                             | 26 |
| 5. Bo | эзможные ошибки и способы их устранения          |    |
| 6. Cr | юсобы обращения в техническую поддержку          |    |
| Прило | кение 1. Полезные ссылки                         |    |

# 1. Введение

## 1.1. Область применения программы для ЭВМ «ExeReport»

Программа для ЭВМ «ExeReport» (далее по тексту – ExeReport или Система) предназначена для обработки и представления данных о деятельности предприятия в виде различных отчетов и аналитических панелей.

## 1.2. Краткое описание возможностей

ExeReport - сервер отчетов, предоставляющий следующие возможности:

- загрузка и хранение макетов отчетов в формате frx;
- настройка и хранение конфигурации отчетов;
- предоставление отчетов пользователю по запросу в различных форматах;
- экспорт отчетов в различные форматы.

ExeReport может использоваться как самостоятельное средство визуализации производственной отчетности, так и встраиваться в различные пользовательские порталы.

# 1.3. Уровень подготовки администраторов

Требования к квалификации Пользователей ExeReport:

- опыт развертывания и администрирования ОС семейства Linux;
- опыт администрирования СУБД PostgreSQL;
- опыт работы с Docker или Kubernetes;
- понимание принципов работы клиент-серверных web приложений, http/https запросов, умение пользоваться Swagger;
- опыт разработки отчетов с использованием различных дизайнеров, таких как Microsoft Server Reporting Services, Microsoft Power BI, FastReport или аналогичного ПО;
- понимание принципов шифрования передачи данных и функционирования протокола TLS;
- знание документов Руководство пользователя ExeReport и Руководство администратора ExeReport;
- рекомендовано прохождение обучающего курса Вендора по работе с ExeReport.

# 2. Архитектура ExeReport

На рисунке, представленном ниже приведена компонентная архитектура ExeReport.

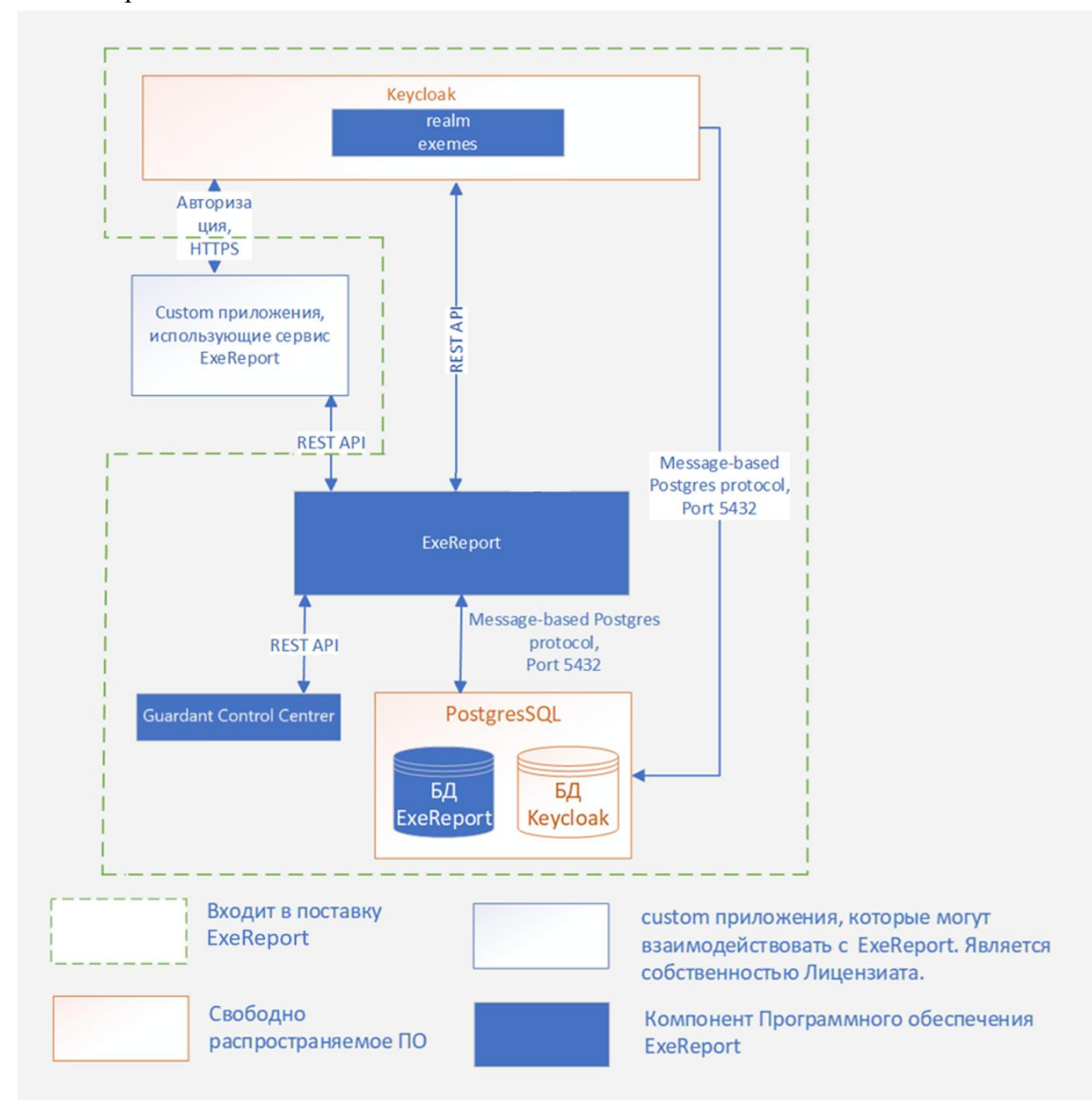

Рисунок 1 - Компонентная архитектура ПО ExeReport

#### Назначение каждого компонента, включенного в поставку, приведено в таблице ниже.

Таблица 1 - Назначение компонентов ExeReport

| N⁰ | Название компонента | Версия                 | Назначение компонента                                          |
|----|---------------------|------------------------|----------------------------------------------------------------|
| 1. | Keycloak            | 20.0.3, 20.0.5, 22.0.5 | Система управления<br>идентификацией и<br>доступом к ExeReport |

| N⁰ | Название компонента     | Версия                                    | Назначение компонента                                                           |
|----|-------------------------|-------------------------------------------|---------------------------------------------------------------------------------|
| 2. | БД Keycloak             | Используется<br>PostgreSQL версии<br>15.4 | Хранение настроек<br>Keycloak                                                   |
| 3. | БД ExeReport            | Используется<br>PostgreSQL версии<br>15.4 | Хранение настроек<br>ExeReport и файлов<br>отчетов.                             |
| 4. | ExeReport               | -                                         | Web-приложение,<br>реализующее<br>функциональность сервера<br>отчетов ExeReport |
| 5. | Guardant Control Center | 3.25                                      | Сервер лицензирования<br>ExeReport                                              |

### 2.1. Keycloak

Keycloak продукт с открытым кодом для peanusaции single sign-on (SSO) с возможностью управления доступом.

Keycloak отвечает за реализацию авторизации и управление доступом к ПО ExeReport.

Keycloak peanusyer следующие функции:

- регистрация пользователей;
- Single Sign-On (единый вход) / Sign-Off (единый выход) для всех приложений одного realm.
- выдача JSON Web Token (jwt) подлинности аккаунтам;
- интеграция со службами каталогов (LDAP-сервером), в том числе с использованием user federation (федерации пользователей) и сквозной аутентификации — если пользователи проходят аутентификацию на рабочих станциях с Kerberos (LDAP или Active Directory), то они могут быть автоматически аутентифицированы на Keycloak без необходимости снова указывать свое имя пользователя и пароль.

Keycloak предоставляет web-консоль для конфигурации realm.

### 2.2. БД Keycloak

БД реализуется с использованием СУБД PostgreSQL. БД хранит сервисную информацию, содержащую настройки Keycloak. Изменение структуры БД недопустимо и может привести к отказу компонента. Изменение данных в БД допустимо только с использованием web-консоли управления Keycloak, прямые действия с данными в БД посредством SQL выражений недопустимы.

### 2.3. БД ExeReport

БД реализуется с использованием СУБД PostgreSQL. БД хранит конфигурационные данные ExeReport и файлы отчетов. Изменение структуры БД недопустимо и может привести к отказу компонента. Изменение данных в БД допустимо только с использованием web-консоли управления ExeReport, прямые действия с данными в БД посредством SQL выражений недопустимы.

### 2.4. ExeReport

ExeReport - web сервер отчетов, предоставляющий web консоль управления для настройки сервера, управления отчетами, а также предварительного просмотра отчетов. Также ExeReport предоставляет API интерфейс для отображения отчетов в web браузере по запросу (в том числе с возможностью экспорта в различные форматы) и фоновому экспорту отчетов в pdf.

### 2.5. ExeReport Client

Guardant Control Center – сервер лицензирования ExeReport. Guardant Control Center реализует следующие функции:

- раздача сетевых лицензий;
- открепление сетевых лицензий;
- отображение информации об установленных ключах и лицензиях.

# 3. Системные требования

Минимальные требования к аппаратному обеспечению для установки ExeReport указаны ниже:

Таблица 2 - Минимальные требования к аппаратному обеспечению

| № п/п | Параметр        | Значение                                           |
|-------|-----------------|----------------------------------------------------|
| 1     | Процессор       | He менее 4 vCPU.                                   |
|       |                 | Частота – не ниже 2,6 ГГц.                         |
|       |                 | Поддерживает работу с 64-разрядными                |
|       |                 | приложениями на аппаратном уровне.                 |
| 2     | ОЗУ             | Минимум 4 GB RAM                                   |
| 3     | Свободное       | Объем – не менее 50 Гб.                            |
|       | пространство на | Примечание. Объем необходимого свободного места    |
|       | жестком диске   | на жестком диске сервера зависит от объема данных, |
|       |                 | поступающих в ExeReport, и определяется            |
|       |                 | самостоятельно на основе опытной эксплуатации      |
|       |                 | программного решения.                              |

# 4. Процедуры по обслуживанию ExeReport

### 4.1. Управление правами доступа

ExeReport использует ролевую модель доступа, т.е. объекты полномочий в ПО группируются определенным образом образовывая роли, которые в свою очередь ассоциируются с группами пользователей.

Для управления правами доступа к ПО ExeReport используется ПО Keycloak (общая информация о ПО Keycloak представлена в разделе Ошибка! Источник ссылки не найден.). Конфигурация параметров для управления правами доступа к ПО ExeReport размещена в отдельном преднастроенном realm «exemes». Для работы с конфигурацией необходимо запустить административную web консоль Keycloak (URL для обращения конфигурируется при инсталляции Keycloak) и открыть realm «exemes» (см. Рисунок 2).

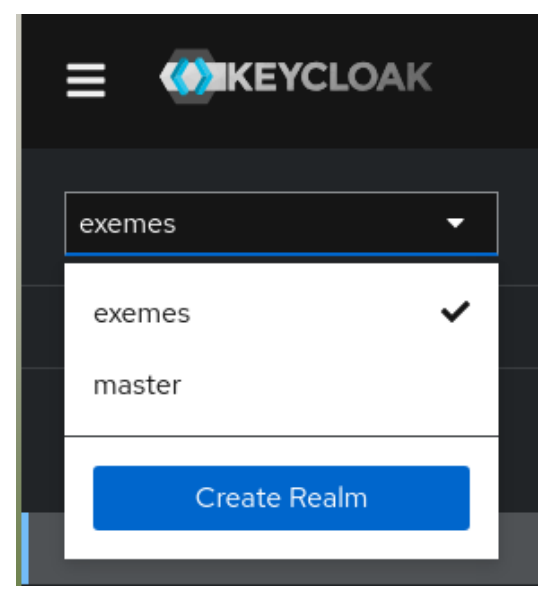

Рисунок 2 - Выбор realm

Для конфигурации прав доступа к ПО ExeReport необходимо:

- 1. Создать группы пользователей.
- 2. Назначить группам пользователей роли.
- Добавить пользователей в группы. Все пользователи, добавленные в группу, будут автоматически получать роли, ассоциированные с данной группой. Если пользователь включен в несколько групп, его полномочия будут определены в соответствии с полномочиями всех ролей, которые были ему ассоциированы.

Для создания группы пользователей необходимо перейти на вкладку «Groups» в консоли Keycloak и нажать кнопку «Create group», после чего в открывшемся всплывающем окне указать название группы. Предпочтительно указывать названия групп пользователей латинскими буквами.

|                    |                        |                                                                                                    | 🔊 admin 👻 | 0 |
|--------------------|------------------------|----------------------------------------------------------------------------------------------------|-----------|---|
| exemes 💌           | Q. Search for groups → | Groups                                                                                                    |           |   |
| Manage<br>Clients  | EXEMES Admins          | A group is a set of attributes and role mappings that can be applied to a user. You can create, edit, and delete groups and manage the<br>organization. Learn more C |           |   |
| Client scopes      | EXEMES_PowerUser       | Q Filter groups   Create group                                                                                                    | 1-3 • <   |   |
| Realm roles        | EXEMES_User            |                                                                                                    |           |   |
| Users              |                        | Group name                                                                                                    |           |   |
| Groups             | 1-3 - >                | EXEMES_Admins                                                                                                    |           |   |
| Sessions           |                        | Create a group                                                                                                    |           | : |
| Events             |                        |                                                                                                    |           | ÷ |
|                    |                        | Name ' Exe_usr                                                                                                    |           |   |
| Configure          |                        | Crasta Cascal                                                                                                    | 1-3 - <   |   |
| Realm settings     |                        |                                                                                                    |           |   |
| Authentication     |                        |                                                                                                    |           |   |
| Identity providers |                        |                                                                                                    |           |   |
| User federation    |                        |                                                                                                    |           |   |

Рисунок 3 - Создание новой группы пользователей

После создания группы необходимо настроить роли, ассоциированные с данной группы.

В Keycloak предусмотрено 2 типа ролей: роли realm (глобальные) и роли клиента (роли конкретного приложения). Для настройки прав доступа к ExeReport необходимо назначить группе пользователей роли клиента ExeReport, изменять настройки глобальный ролей realm не требуется и не рекомендуется.

Для ПО ExeReport в realm настроен клиент exereport.

Для ExeReport предусмотрено две роли:

- MR роль с правами управления отчетами, настройки прав доступа к отчетам и настройки строк подключения к БД;
- VR роль с правами просмотра и экспорта отчетов.

Роли клиента Keycloak управляют глобальными разрешениями сервера отчетов. Для тонкой настройки прав доступа к отчетам необходимо настроить права доступа как описано в документе Руководство пользователя ExeReport.

Для назначения роли группе пользователей необходимо открыть страницу с группами пользователей (пункт главного меню «Groups»), выбрать в списке групп пользователей необходимую группу, перейти на вкладку «Role mapping» и нажать кнопку «Assign role», после чего в открывшемся всплывающем окне отметить роли, с которыми необходимо ассоциировать группу пользователей.

|                    |                                                                         | 🕑 admin 💌 🥘 |
|--------------------|-------------------------------------------------------------------------|-------------|
| exemes 👻           | Q. Search for groups 🔶 Group a tails                                    |             |
| Manage             | 1-4 * C Exe_usr                                                         | Action -    |
| Clients            | EXEMES_Admins  Child groups Members Attributes Role mapping Permissions |             |
| Client scopes      | EXEN                                                                    |             |
| Realm roles        | Assign roles to Exe_usr account ×                                       |             |
| Groupe             | Exe_) Tilter by realm roles   Q. Search by role name   1-3   ()         |             |
| Sessions           | Filter by clients                                                       |             |
| Events             | Description                                                             |             |
|                    | definition access     definition access                                 |             |
| Configure          | uma_authorization \${role_uma_authorization}                            |             |
| Realm settings     |                                                                         |             |
| Authentication     | 1+3 + ( )                                                               |             |
| Identity providers |                                                                         |             |
| User federation    | Assign Cancel                                                           |             |
|                    |                                                                         |             |

Рисунок 4 - Назначение ролей для группы пользователей (роли realm)

По умолчанию в окне отображаются роли realm, для отображения ролей клиентов необходимо переключить тип фильтра на «Filter by clients». В окне отобразятся только те роли, которые еще не ассоциированы для этой группы, рядом с каждой ролью будет указан клиент, к которому она относится. Для удобства навигации можно воспользоваться фильтром по имени роли (ввести в поле «Search by role name» полное или часть имени роли).

| Assign roles to exe         | report account                                                                                                    |                       |       | × |
|-----------------------------|----------------------------------------------------------------------------------------------------|-----------------------|-------|---|
| ▼ Filter by clients ▼       | Q exereport X >                                                                                                    | 1-3 💌                 | <     | > |
| Name                        | Description                                                                                                    |                       |       |   |
| exereport MR                | Роль разрешает пользователям управлять отчетами (загружать на сервер, удалять отчеты о доступа пользователя на группу пользователей. | с сервера, назначать  | права |   |
| exereport<br>uma_protection |                                                                                                    |                       |       |   |
| exereport VR                | Роль разрешает пользователям просматривать список отчетов, просматривать и экспортиро                                                | овать в pdf сами отче | ты.   |   |
|                             |                                                                                                    | 1-3 💌                 | <     | > |

Рисунок 5 - Назначение ролей для группы пользователей (роли клиентов)

Для того, чтобы пользователи могли взаимодействовать с ПО ExeReport необходимо создать для них учетные записи в Keycloak и добавить их в соответствующие группы доступа. Для создания пользователя в Keycloak необходимо на странице с пользователями (пункт главного меню «Users») нажать кнопку «Add User», после чего в открывшемся всплывающем окне указать данные пользователя, такие как имя, фамилия, электронная почта и пароль.

Наименование: ПЭВМ «ExeReport», Руководство администратора

| exemes 👻           | Users > Create user   |                 |
|--------------------|-----------------------|-----------------|
| Manage             | Create user           |                 |
| Clients            |                       |                 |
| Client scopes      | Username *            | exemes!         |
| Realm roles        | Email                 |                 |
| Users              | Lindi                 |                 |
| Groups             | Email verified 💿      | Off             |
| Sessions           | First name            |                 |
| Events             |                       |                 |
| - <i>1</i>         | Last name             |                 |
|                    | Required user actions | Select action 🔹 |
| Authentication     | 3                     |                 |
| Identity providers | Groups ⑦              | Join Groups     |
| User federation    |                       |                 |
| osci i caciation - |                       | Create Cancel   |

Рисунок 6 - Создание пользователя

Чтобы добавить пользователя в группу необходимо нажать на кнопку «Join Groups» и в открывшемся всплывающем окне выбрать группы, в которые необходимо включить пользователя.

| exemes1       |                            |               |       |     |  |
|---------------|----------------------------|---------------|-------|-----|--|
|               | Select groups to join      |               |       | ×   |  |
| Off           | <b>Q</b> Search for groups | $\rightarrow$ | 1-4 👻 | < > |  |
|               | EXEMES_Admins              |               |       |     |  |
|               | EXEMES_PowerUser           |               |       |     |  |
|               | EXEMES_User                |               |       |     |  |
| Select action | Exe_usr                    |               |       |     |  |
| Join Groups   |                            |               | 1-4 💌 | < > |  |
| Create Cancel | Join                       |               |       | _   |  |

Рисунок 7 – Добавление пользователя в группы

Для завершения процесса создания пользователя необходимо нажать на кнопку «Create».

Для вновь созданного пользователя необходимо задать пароль. Для этого на странице с пользователями (пункт главного меню «Users») необходимо выбрать пользователя, перейти на вкладку «Credentials» и нажать кнопку «Set password», после чего в открывшемся всплывающем окне задать временный или постоянный пароль для пользователя (регулируется переключателем Temporary: если он включен – пароль временный, если выключен - постоянный). Временный пароль пользователь должен будет сменить при первом входе. Для завершения процесса задания пароля необходимо нажать на кнопку «Save», после чего подтвердить действие нажав на кнопку «Save password».

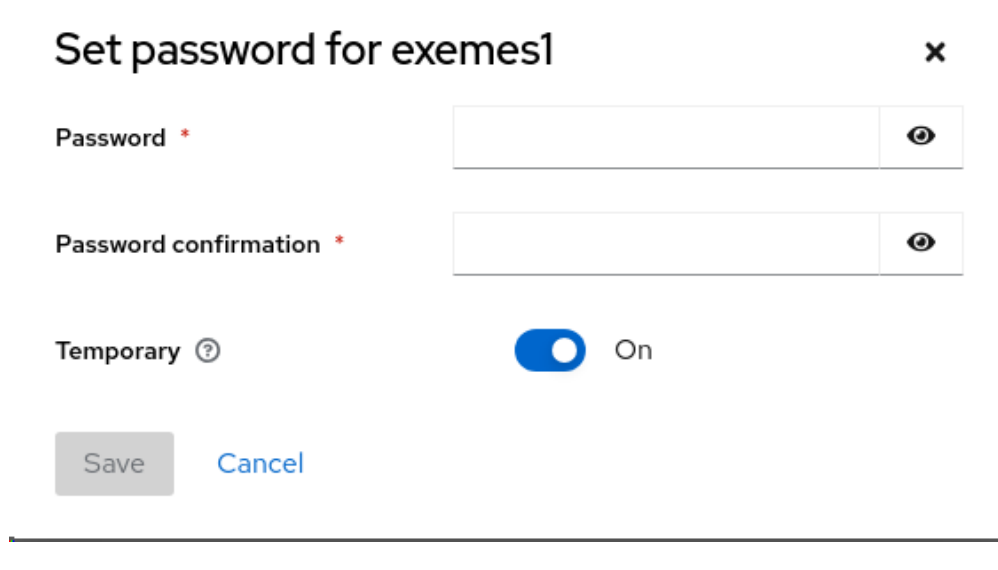

Рисунок 8 - Окно задания пароля

### 4.2. Интеграция с Active Directory

Keycloak предоставляет возможность импортировать пользователей из внешних источников данных: т.е. группы и пользователи могут быть импортированы из AD, что обеспечит сквозную аутентификацию в ExeReport для пользователей корпоративного домена.

Для настройки синхронизации с AD необходимо открыть окно с настройками федераций (пункт главного меню «User federation») консоли. Keycloak, нажать на кнопку «Add Ldap providers», после чего в открывшемся окне указать параметры подключения к LDAP провайдеру:

- в разделе General Options задаются общие параметры:
  - Console display name имя подключения (возможно указать произвольный текст);
  - Vendor тип провайдера, необходимо выбрать из выпадающего списка «Active Directory»;

| Наименование: | ПЭВМ «ExeReport», | Руководство | администратора |
|---------------|-------------------|-------------|----------------|
|---------------|-------------------|-------------|----------------|

| User federation > Add LDAP provider |                    |                                        |  |  |  |  |
|-------------------------------------|--------------------|----------------------------------------|--|--|--|--|
| Add LDAP prov                       | Add LDAP provider  |                                        |  |  |  |  |
|                                     |                    |                                        |  |  |  |  |
| General options                     |                    | Jump to section                        |  |  |  |  |
| Console display name<br>* ③         | Idap               | General options                        |  |  |  |  |
| Vendor * 💿                          | Active Directory - | Connection and authentication settings |  |  |  |  |
|                                     |                    | LDAP searching and updating            |  |  |  |  |

Рисунок 9 - Добавление LDAP провайдера

- в разделе Connection and authentication settings задаются параметры для подключения к серверу AD (параметры подключения зависят от настроек вашего корпоративного домена):
  - Connection URL адрес для подключения к AD в формате: ldap://IP-адрес домена;
  - Enable StartTLS флаг, обозначающий необходимость шифрования подключения к LDAP с помощью StartTLS, по умолчанию устанавливается в «off»;
  - Use Truststore SPI параметр, обозначающий будет ли соединение использовать SPI хранилище доверенных сертификатов (глобальное хранилище ключей Keycloak), по умолчанию устанавливается значение «Never»;
  - Connection pooling флаг, обозначающий необходимо ли использовать пул (кэш) соединений вместо установки нового соединения при каждом запросе, по умолчанию устанавливается в «off»;
  - Connection timeout таймаут для соединения в миллисекундах, по умолчанию параметр остается пустым.

После задания настроек необходимо проверить подключение нажав на кнопку «Test connection». При успешном подключении в правом верхнем углу появится надпись «Successfully connected to LDAP» (см. Рисунок 10), в случае ошибки необходимо проверить корректность указанных параметров соединения и доступность контроллера домена, после чего повторить тест.

| Connection and a     | uthentication settings | Successfully connected to LDAP | ×                                      |
|----------------------|------------------------|--------------------------------|----------------------------------------|
| Connection URL * ③   | Idap://192.168.3.200   |                                | General options                        |
| Enable StartTLS ⑦    | Off Off                |                                | Connection and authentication settings |
| Use Truststore SPI ⑦ | Never                  | •                              | LDAP searching and updating            |
| Connection pooling ③ | Off Off                |                                | Synchronization settings               |
| Connection timeout   |                        |                                | Kerberos integration                   |
|                      | Test connection        |                                | Cache settings                         |

Рисунок 10 - Успешное подключение к домену

- Bind type тип метода аутентификации, по умолчанию устанавливается значение «simple»;
- Bind DN доменная учетная запись в формате [имя домена] [логин], с которой необходимо авторизоваться в домене, учетная запись должна обладать правами администратора домена;
- Bind credentials пароль от учетной записи, указанной в параметре «Bind DN».

После задания настроек необходимо проверить прохождение аутентификации в домене нажав на кнопку «Test authentication». При успешной аутентификации в правом верхнем углу появится надпись «Successfully connected to LDAP» (см. Рисунок 11), в случае ошибки необходимо проверить корректность указанных параметров соединения и доступность контроллера домена, после чего повторить тест.

|                      | Successfully connected to LDAP | × |
|----------------------|--------------------------------|---|
| Bind type * ⑦        | simple                         | • |
| Bind DN * 💿          | MyDomain\ADAdmin               |   |
| Bind credentials * 💿 |                                |   |
|                      | Test authentication            |   |

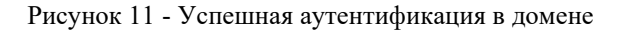

- в разделе LDAP searching and updating необходимо указать параметры для экспорта данных:
  - Edit mode режим взаимодействия с доменом, по умолчанию устанавливается значение «READ ONLY»;
  - Users DN элемент дерева домена, где располагаются пользователи, которых необходимо импортировать: DC=[Домен],DC=[Доменная\_Зона];
  - Username LDAP attribute имя атрибута в домене, который хранит логин пользователя, по умолчанию устанавливается значение «cn»;
  - RDN LDAP attribute имя атрибута в домене, который используется в качестве RDN логина пользователя (обычно совпадает с атрибутом, который хранил логин пользователя), по умолчанию устанавливается значение «cn»;
  - UUID LDAP attribute имя атрибута в домене, который хранит уникальный идентификатор (UID) пользователя, по умолчанию устанавливается значение «objectGUID»;
  - User object classes перечень классов пользователей, разделенных запятой, которые должны быть импортированы, по умолчанию устанавливается значение «person, organizationalPerson, user»;
  - User LDAP filter фильтр для поиска импортируемых пользователей в домене.

Пример:(*memberOf*:1.2.840.113556.1.4.1941:=CN=MyMainGroup,OU =MyOrganizationalUnit,DC=MyDomain,DC=com);

- Search scope тип поиска, по умолчанию устанавливается значение «Subtree» (для поиска во вложенных объектах);
- Read timeout таймаут для операций чтения в миллисекундах, по умолчанию параметр остается пустым;
- Pagination флаг, обозначающий, что необходимо использовать постраничный поиск в LDAP, по умолчанию устанавливается значение «off».

| LDAP searching a               | nd updating                                                                                 | Jump to section                        |
|--------------------------------|---------------------------------------------------------------------------------------------|----------------------------------------|
| Edit mode * ③                  | READ_ONLY                                                                                   | General options                        |
| Users DN * 💿                   | DC=MyDomain,DC=com                                                                          | Connection and authentication settings |
| Username LDAP<br>attribute * ③ | cn                                                                                          | LDAP searching and updating            |
| RDN LDAP attribute *           | cn                                                                                          | Synchronization settings               |
| 0                              |                                                                                             | Kerberos integration                   |
| UUID LDAP attribute * ⑦        | objectGUID                                                                                  | Cache settings                         |
| User object classes *          | person, organizationalPerson, user                                                          | Advanced settings                      |
| User LDAP filter ③             | (memberOf:1.2.840.113556.1.4.1941:=CN=MyMainGroup,OU=OrganizationalUnit,DC=MyDomain,DC=com) |                                        |
| Search scope ③                 | Subtree                                                                                     |                                        |
| Read timeout ⑦                 |                                                                                             |                                        |
| Pagination ⑦                   | O off                                                                                       |                                        |

Рисунок 12 - Настройки LDAP searching and updating

- в разделе Synchronization settings необходимо указать настройки синхронизации с доменом:
  - Import users флаг, обозначающий, что необходимо импортировать пользователей из AD, по умолчанию устанавливается значение «on»;
  - Sync Registrations флаг, обозначающий, что необходимо импортировать созданных пользователей в Keycloak в AD, по умолчанию устанавливается значение «on»;
  - Batch size количество пользователей, которое может быть импортировано из AD за одну транзакцию, по умолчанию параметр остается пустым;
  - Periodic full sync флаг, обозначающий, что необходимо периодически синхронизировать всех пользователей из AD с пользователями Keycloak, по умолчанию устанавливается значение «on». Также необходимо установить в поле «Full sync period» период синхронизации в секундах, по умолчанию устанавливается значение 3600;
  - Periodic changed users sync флаг, обозначающий, что необходимо периодически синхронизировать созданных или измененных пользователей из AD с пользователями Keycloak, по умолчанию устанавливается значение «on». Также необходимо установить в поле «Changed users sync period» период синхронизации в секундах, по умолчанию устанавливается значение 60.

Наименование: ПЭВМ «ExeReport», Руководство администратора

| Synchronization set              | tings | Jump to section                        |
|----------------------------------|-------|----------------------------------------|
| Import users 💿                   | On    | General options                        |
| Sync Registrations 💿             | On On | Connection and authentication settings |
| Batch size ⑦                     |       | LDAP searching and updating            |
| Periodic full sync 💿             | On    | Synchronization settings               |
| Full sync period ⑦               | 3600  | Kerberos integration                   |
| Periodic changed<br>users sync ⑦ | On On | Cache settings                         |

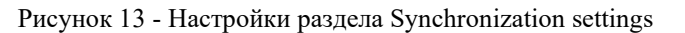

- в разделе Kerberos integration необходимо указать параметры для использования протокола Kerberos:
  - Allow Kerberos authentication флаг, обозначающий, что необходимо использовать HTTP авторизацию пользователей с SPNEGO/Kerberos токенами, по умолчанию устанавливается значение «Off»;

Стр. 17

Advanced settings

 Use Kerberos for password authentication - флаг, обозначающий, что необходимо использовать модуль входа Kerberos для проверки подлинности пары логин/пароль, по умолчанию устанавливается значение «Off».

#### Kerberos integration

Changed users sync

period 💿

60

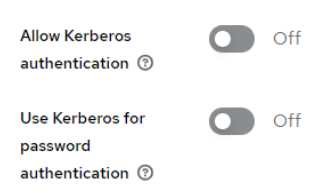

Рисунок 14 - Настройки раздела Kerberos integration

- в разделе Cache settings необходимо указать параметры кэширования:
  - Сасhe policy политика кэширования, которая регулирует время очистки кэша, по умолчанию устанавливается значение «DEFAULT», что означает применение настроек по умолчанию для глобального кеша.

| Cache settings |         |   |
|----------------|---------|---|
| Cache policy 💿 | DEFAULT | • |

Рисунок 15 - Настройки Cache settings

- в разделе Advanced settings необходимо указать дополнительные параметры:
  - Enable the LDAPv3 password modify extended operation флаг, обозначающий необходимость использования LDAPv3 (RFC-3062), по умолчанию устанавливается значение «Off»;
  - Validate password policy флаг, обозначающий, что Keycloak должен проверять пароль на соответствие политикам realm перед его обновлением (синхронизацией с AD), по умолчанию устанавливается значение «Off»;
  - Trust email флаг, обозначающий, что Keycloak не должен проверять адрес электронной почты перед его обновлением (синхронизацией с AD), по умолчанию устанавливается значение «Off».

После задания настроек необходимо проверить синхронизацию с AD нажав на кнопку «Query Supported Extension». При успешной аутентификации в правом верхнем углу появится надпись «Successfully connected to LDAP» (см. Рисунок 16), в случае ошибки необходимо проверить корректность указанных параметров соединения и доступность контроллера домена, после чего повторить тест.

|                                                                 |                            | Successfully connected to LDAP | × |
|-----------------------------------------------------------------|----------------------------|--------------------------------|---|
| Advanced setting                                                | gs                         |                                |   |
| Enable the LDAPv3<br>password modify<br>extended operation<br>⑦ | Off                        |                                |   |
| Validate password policy ③                                      | Off                        |                                |   |
| Trust email 💿                                                   | Off                        |                                |   |
|                                                                 | Query Supported Extensions | S                              |   |
| Save Cancel                                                     |                            |                                |   |

Рисунок 16 - Сообщение об успешной проверке

В завершение настройки необходимо нажать кнопку Save.

После завершения настройки в окне с настройками федераций (пункт главного меню «User federation») консоли Keycloak появится созданное выше подключение (см. Рисунок 17).

| exemes  Manage     | User federation<br>User federation provides<br>Add new provider | s access to external databases and directories, such as LDAP and Active Directory. |
|--------------------|-----------------------------------------------------------------|------------------------------------------------------------------------------------|
| Client scopes      |                                                                 | -                                                                                  |
| Pealm roles        |                                                                 |                                                                                    |
| Realifitioles      | ldap                                                            |                                                                                    |
| Users              | I dap Enabled                                                   |                                                                                    |
| Groups             | Edap Enabled                                                    |                                                                                    |
| Sessions           |                                                                 |                                                                                    |
| Events             |                                                                 |                                                                                    |
|                    |                                                                 |                                                                                    |
| Configure          |                                                                 |                                                                                    |
| Realm settings     |                                                                 |                                                                                    |
| Authentication     |                                                                 |                                                                                    |
| Identity providers |                                                                 |                                                                                    |
| User federation    |                                                                 |                                                                                    |

Рисунок 17 - Созданная конфигурация LDAP

Далее необходимо настроить синхронизацию групп пользователей, для этого необходимо нажать на значок подключения в окне с настройками федераций (см. Рисунок 17), после чего перейти на вкладку «Mappers» в открывшемся окне и нажать на кнопку «Add mapper».

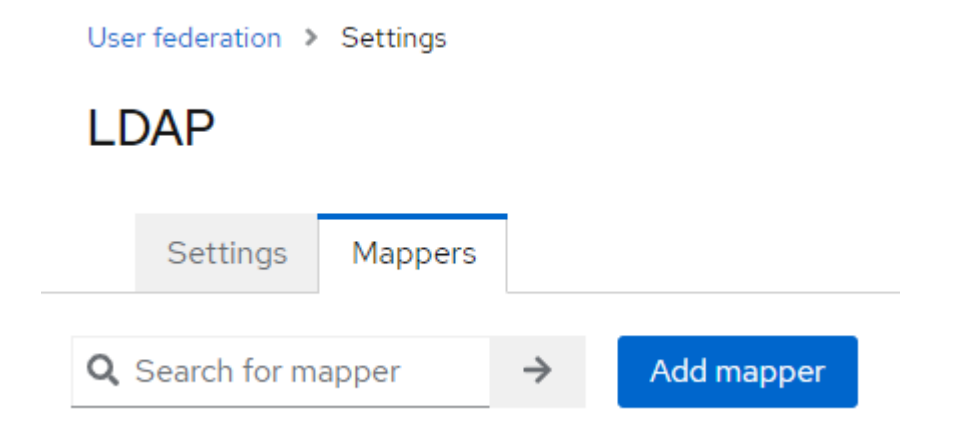

Рисунок 18 - Окно перехода к настройке синхронизации групп пользователей

Для настройки синхронизации групп пользователей необходимо указать следующие параметры для сопоставления:

- Name название объекта (маппера), произвольный текст, по умолчанию устанавливается значение «Grp»;
- Маррег type тип объекта (маппера), по умолчанию устанавливается значение «group-ldap-mapper»;

- LDAP Groups DN фильтр для сопоставления групп в формате: OU=Подразделение\_B\_ AD,DC=Домен,DC=Доменная\_зона. Пример: OU=MyOrganizationalUnit,DC=MyDomain,DC=com;
- Group Name LDAP Attribute имя атрибута AD, в котором хранится имя группы пользователей, по умолчанию устанавливается значение «cn»;
- Group Object Classes перечень классов групп пользователей, разделенных запятой, которые должны быть импортированы, по умолчанию устанавливается значение «group»;
- Preserve Group Inheritance флаг, обозначающий включение или выключение распространения группового наследования. То есть в случае, если группа пользователей состоит из других групп пользователей, то вся эта иерархия наследования также перенесётся в Keycloak, по умолчанию устанавливается значение «Off»;
- Ignore Missing Groups флаг, обозначающий, что необходимо игнорировать отсутствующие группы, по умолчанию устанавливается значение «On»;
- Membership LDAP Attribute имя атрибута AD, в котором хранится сопоставление пользователей группам, по умолчанию устанавливается значение «member»;
- Membership Attribute Туре тип атрибута, в котором хранится сопоставление пользователей группам, по умолчанию устанавливается значение «DN»;
- Membership User LDAP Attribute имя атрибута AD, в котором хранится сопоставление пользователя к группам, по умолчанию устанавливается значение «cn»;
- LDAP Filter преднастроенный дополнительный фильтр для сопоставления, по умолчанию поле необходимо оставить пустым;
- Mode режим сопоставления, по умолчанию устанавливается значение «READ\_ONLY»;
- User Groups Retrieve Strategy стратегия экспорта групп, по умолчанию устанавливается значение «LOAD GROUPS BY MEMBER ATTRIBUTE»;
- Member-Of LDAP Attribute имя атрибута AD, в котором для пользователя хранится перечень групп, в которые он включен, по умолчанию устанавливается значение «memberOf»;
- Mapped Group Attributes перечень атрибутов групп AD, которые необходимо сопоставить с атрибутами Keycloak, по умолчанию поле необходимо оставить пустым;

- Drop non-existing groups during sync флаг, обозначающий необходимость удаления групп из Keycloak, которые больше не существуют в AD, по умолчанию устанавливается значение «Off»;
- Groups Path путь, куда необходимо синхронизировать группы из AD, по умолчанию устанавливается значение «/» (корневая группа).

После завершения настройки группы и пользователи из AD, согласно заданной конфигурации, должны появиться с Keycloak. Далее этим группам можно будет назначать роли, как описано в разделе Ошибка! Источник ссылки не найден.

## 4.3. Диагностика работы

Диагностика работы ПО производится путем диагностики работы и состояния контейнеров, в которых запущено ПО. Для просмотра и мониторинга работы контейнеров в Docker может использоваться ПО Portainer или аналогичное. Для просмотра и мониторинга работы контейнеров (pods) в Kubernetes может использоваться ПО Lens или аналогичное.

В качестве примера ниже приведено описание основных операций по мониторингу состояния контейнеров в ПО Portainer.

Общий дашборд Portainer (см. Рисунок 19) отображает основную информацию о хосте.

| ← ③ Č 👸 exemes.mycompany.local:9443 |                                                                                                    |             |                          |                | Portainer   local                      |   |                 |                          | .,≊ <b>m</b> ⊥ ±                   |
|-------------------------------------|----------------------------------------------------------------------------------------------------|-------------|--------------------------|----------------|----------------------------------------|---|-----------------|--------------------------|------------------------------------|
|                                     | O Upgrade to Business Economic Providence Providence | lition<br>« | Environment su<br>Dashbo | ammary         |                                        |   |                 | Ģ @                      | A admin v                          |
| <b>م</b>                            |                                                                                                    |             | O En                     | vironment info |                                        |   |                 |                          |                                    |
|                                     |                                                                                                    |             | Environm                 | ient           | local 🕮 4 📟 4.1 GB - Standalone 24.0.7 |   |                 |                          |                                    |
| α                                   |                                                                                                    |             | URL                      |                | /var/run/docker.sock                   |   |                 |                          |                                    |
| e                                   | f App Templates                                                                                                    |             | GPU                      |                | none                                   |   |                 |                          |                                    |
| 6                                   | <ul> <li>Stacks</li> <li>Containers</li> </ul>                                                                                                    |             | Tags                     |                |                                        |   |                 |                          |                                    |
| 4                                   | images<br>Networks<br>Volumes                                                                                                    |             | 1     st     1     st    | tack           |                                        | 0 | 6<br>Containers | () 6 runni<br>♡ 0 healti | ng 🖞 0 stopped<br>ny 🗢 0 unhealthy |
|                                     | ) Events<br>9 Host                                                                                                    |             | = 7<br>Im                | nages          | () 2.6 GB                              | 8 | 1<br>Volume     |                          |                                    |
| s                                   | ettings                                                                                                    |             |                          |                |                                        |   |                 |                          |                                    |
| e                                   |                                                                                                    |             | 😪 4                      | etworks        |                                        |   |                 |                          |                                    |
| *<br>6                              | Registries     Authentication logs     Notifications     Settings                                                                                                    |             |                          |                |                                        |   |                 |                          |                                    |

Рисунок 19 – Общий дашборд Portainer

В разделе Containers можно получить информацию о состоянии контейнеров, размещенных на хосте, а также останавливать и запускать контейнеры.

Наименование: ПЭВМ «ExeReport», Руководство администратора

Стр. 22

| ← ® ♂                                       | 🗴 💋 report.m        | ycompan | ny.local:9443    |                   |               |            | Portainer   local                                 |                      |               | я                                    | ∧ <sup>≸</sup> перевести : |
|---------------------------------------------|---------------------|---------|------------------|-------------------|---------------|------------|---------------------------------------------------|----------------------|---------------|--------------------------------------|----------------------------|
| O Upgrade                                   | e to Business Editi | on      | Containers       |                   |               |            |                                                   |                      |               |                                      |                            |
|                                             |                     |         | Container list 🤅 | 3                 |               |            |                                                   |                      |               | Ą                                    | ⑦ A admin ∨                |
|                                             |                     |         | Ontainers        |                   |               |            | Q Search X > Start                                | t 🗌 Stop 🚫 Kill 💭 Re | start 🛛 Pause | ▷ Resume                             | + Add container            |
|                                             |                     |         | Name↓↑           | State ↓↑ Filter 🏹 | Quick Actions | Stack 11   | Image↓↑                                           | Created 1            | IP Address 1  | Published Ports $\downarrow\uparrow$ | Ownership↓↑                |
| 👉 local                                     |                     |         | exereport        | running           | 🗎 🛈 al ⊱ 🥔    | mypostgres | git.exeplant.ru:5050/mes-develop/exereport:1.1.29 | 2024-03-05 16:06:25  | 172.18.0.5    | E <sup>8</sup> 9200:443              | ℵ administrators           |
| <ul> <li>Dashbo</li> <li>App Ter</li> </ul> | ard<br>mplates      |         | C keycloak       | running           | 🖹 🛈 al >_ 🥔   | mypostgres | bitnami/keycloak:20.0.5                           | 2024-03-05 16:06:25  | 172.18.0.2    | 2 5787:8443                          | ֎ administrators           |
| Stacks                                      |                     |         | portainer        | running           | 🗎 🛈 al 🚈 🥔    | -          | portainer/portainer-ce:2.19.4                     | 2024-03-05 16:06:19  | 172.17.0.2    | ල්8000:8000 ල්9443:9443              | ֎ administrators           |
| S Contain                                   |                     |         | some-pgadmin     | running           | 🗎 🛈 al 24 🔗   | mypostgres | dpage/pgadmin4:8.1                                | 2024-03-05 16:06:26  | 172.18.0.3    | @81:80                               | i administrators           |
| < Network                                   | ks                  |         | some-postgres    | running           | 🖹 🛈 al 🚈 🥔    | mypostgres | postgres:15.4                                     | 2024-03-05 16:06:25  | 172.18.0.4    | @5432:5432                           | ֎ administrators           |
| Volume:  Volume:  Volume:  Volume:          |                     |         |                  |                   |               |            |                                                   |                      |               |                                      | Items per page 10 👻        |
| 🕑 Host                                      |                     |         |                  |                   |               |            |                                                   |                      |               |                                      |                            |

Рисунок 20 - Окно работы с контейнерами Portainer

| 1                                                            |    | · U                                     | 5                                               | 1 2                                               | 1                                                               |                     |                     |  |
|--------------------------------------------------------------|----|-----------------------------------------|-------------------------------------------------|---------------------------------------------------|-----------------------------------------------------------------|---------------------|---------------------|--|
| Upgrade to Business Editi                                    | on | Images                                  |                                                 |                                                   |                                                                 |                     |                     |  |
|                                                              |    | Image list $eta$                        | 口 ⑦ 名 admin ~                                   |                                                   |                                                                 |                     |                     |  |
|                                                              |    | 🛃 Pull image                            |                                                 |                                                   |                                                                 |                     |                     |  |
| 🧼 local                                                      |    | Registry                                | Docker Hub (anonymous)                          |                                                   |                                                                 | ~                   |                     |  |
| Dashboard                                                    |    | image*                                  | docker.io e.g. my-image:my-tag                  |                                                   |                                                                 | 👉 Search            |                     |  |
| App Templates                                                |    |                                         | △ Image name is required.                       |                                                   |                                                                 |                     |                     |  |
|                                                              |    | Advanced mode                           |                                                 |                                                   |                                                                 |                     |                     |  |
|                                                              |    | Pull the image                          |                                                 |                                                   |                                                                 |                     |                     |  |
| « Networks                                                   |    | You are currently using an anonymous ac | count to pull images from DockerHub and will be | e limited to 100 pulls every 6 hours. You can con | figure DockerHub authentication in the Registries View. Remaini | ng pulls: 99/100    |                     |  |
|                                                              |    |                                         |                                                 |                                                   |                                                                 |                     |                     |  |
|                                                              |    | = Images                                |                                                 |                                                   | Q Search X Remove V                                             | t, Import           |                     |  |
| HOST                                                         |    |                                         |                                                 |                                                   |                                                                 |                     |                     |  |
| Settings                                                     |    | Id↓↑ Filter ♥                           |                                                 | Tags↓↑                                            |                                                                 | Size↓↑              | Created UT          |  |
| への<br>楽 Users                                                |    | sha256:44aab5b26e895aabaa2c3            | 0cd89aa51                                       | git.exeplant.ru:5050/mes-develop/exeme            | smiddleware:latest                                              | 223 MB              | 2023-12-14 15:34:19 |  |
|                                                              |    | sha256:9afef3437248f2bdc4b789           | c003f4ff                                        | dpage/pgadmin4:latest                             |                                                                 | 474.9 MB            | 2023-12-12 11:17:59 |  |
| Registries     Authentication logs                           |    | sha256:3537409305862dbf6ed0f            | df2d5b5fa                                       | git.exeplant.ru:5050/mes-develop/exeme            | sclientlatest                                                   | 266.8 MB            | 2023-11-24 13:20:01 |  |
| A Notifications                                              |    | sha256:723b98f769f3fcf9214da0           | 7ba5cc70                                        | [portainer/portainer-ce:latest]                   |                                                                 | 293.6 MB            | 2023-11-21 23:18:39 |  |
|                                                              |    | sha256:68a92c148701fa09aca3c0           | 95afea52                                        | postgres:15.4                                     | 410.6 MB                                                        | 2023-09-14 21:02:56 |                     |  |
| New version available 2.19.4     sha256:c4c5961567ab4d690f42 |    |                                         | 975196757                                       | bitnami/keycloak:20.0.5                           |                                                                 | 686 MB              | 2023-04-04 16:55:33 |  |

В разделе Images можно увидеть загруженные образы.

Рисунок 21 - Окно работы с образами Portainer

В разделе Networks представлена информация о сетях docker.

| $\leftarrow$ | 0                                        | D 🖒 💋 exeme   | s.mycomp | pany.local:9443 |    |                    |            |          |            | Portair        | Portainer   local |                   |                     |                   | A <sup>35</sup> | m 1    |
|--------------|------------------------------------------|---------------|----------|-----------------|----|--------------------|------------|----------|------------|----------------|-------------------|-------------------|---------------------|-------------------|-----------------|--------|
|              | Upgrade to Business Edition     Networks |               |          |                 |    |                    |            |          |            |                |                   |                   |                     |                   |                 |        |
| 1            | F                                        |               |          | Ne              | tw | ork list 🕫         |            |          |            |                |                   |                   |                     | Ļ                 | 0 A a           | dmin ∽ |
| â            |                                          |               |          |                 | ×° | Networks           |            |          |            |                |                   |                   | Q Search for a netw | ork 🔋 Remove      | + Add netw      | ork :  |
|              |                                          |               |          | C               |    | Name↓↑             | Stack↓↑    | Driver↓↑ | Attachable | IPAM Driver 11 | IPV4 IPAM Subnet  | IPV4 IPAM Gateway | IPV6 IPAM Subnet    | IPV6 IPAM Gateway | Owners          | hip↓↑  |
| •            |                                          |               |          | 0               |    | bridge System      | -          | bridge   | false      | default        | 172.17.0.0/16     | 172.17.0.1        | -                   |                   | public          |        |
| 6            |                                          | Dashboard     |          |                 |    |                    |            |          |            |                |                   |                   |                     |                   |                 |        |
| C            |                                          | App Templates |          | 9               |    | host System        | -          | host     | false      | default        | -                 | -                 | -                   | -                 | public          |        |
| 8            |                                          | Stacks        |          |                 |    | mypostgres_default | mypostgres | bridge   | false      | default        | 172.18.0.0/16     | 172.18.0.1        |                     | -                 | administ        | rators |
| Ø            |                                          | Containers    |          |                 |    |                    |            |          |            |                |                   |                   |                     |                   |                 |        |
| :=           |                                          | mages         |          | 1               |    | none System        | -          | null     | false      | default        | -                 | -                 | -                   | -                 | public          |        |
| <            |                                          |               |          |                 |    |                    |            |          |            |                |                   |                   |                     |                   |                 | 10     |
| 8            |                                          |               |          |                 |    |                    |            |          |            |                |                   |                   |                     |                   | enis per page   | 10 🗸   |
| 0            |                                          |               |          |                 |    |                    |            |          |            |                |                   |                   |                     |                   |                 |        |
| e            |                                          |               |          |                 |    |                    |            |          |            |                |                   |                   |                     |                   |                 |        |

Рисунок 22 - Окно работы с сетями Portainer

В разделе Events представлен общий лог событий.

| Наименование: | ПЭВМ «ExeReport», Руководство адми | инистратора |
|---------------|------------------------------------|-------------|
|---------------|------------------------------------|-------------|

```
Стр. 23
```

| ← ⑧ Ċ 💋 exemes.                               | mycompa | any.local:9443      | P         | ortainer   local                                  | <sup>&gt;2</sup> 2 ■ 千                            |
|-----------------------------------------------|---------|---------------------|-----------|---------------------------------------------------|---------------------------------------------------|
| OUpgrade to Business Edition                  | on      | Events              |           |                                                   |                                                   |
|                                               |         | Event list Ø        |           |                                                   | 부 ③ 옷 admin Υ                                     |
| ක Home                                        |         | () Events           |           |                                                   | Q Search ×                                        |
|                                               |         | Date↓↑              | Type↓↑    | Details ↓↑                                        |                                                   |
| 🧼 local                                       |         | 2023-12-25 11:54:33 | container | Container exemesmiddleware started                |                                                   |
| 년 Dashboard<br>안 App Templates                |         | 2023-12-25 11:54:33 | container | Container exemescilent started                    |                                                   |
| Stacks                                        |         | 2023-12-25 11:54:33 | container | Container some-pgadmin started                    |                                                   |
| e Containers<br>≡ Images                      |         | 2023-12-25 11:54:32 | container | Container portainer started                       |                                                   |
| <ul> <li>Networks</li> <li>Volumes</li> </ul> |         | 2023-12-25 11:54:32 | container | Container keycloak started                        |                                                   |
| © Events                                      |         | 2023-12-25 11:54:32 | container | Container some-postgres started                   |                                                   |
| 🖻 Host                                        |         | 2023-12-25 11:54:31 | network   | Container connected to mypostgres_default network |                                                   |
| Settings                                      |         | 2023-12-25 11:54:30 | network   | Container connected to mypostgres_default network |                                                   |
| 뽔 Users                                       |         | 2023-12-25 11:54:30 | network   | Container connected to mypostgres_default network |                                                   |
| Environments     Registries                   |         | 2023-12-25 11:54:28 | network   | Container connected to mypostgres_default network |                                                   |
| Authentication logs Authentications           |         |                     |           |                                                   | Items per page 10 $\checkmark$ (1 2 $\rightarrow$ |
| Settings                                      |         |                     |           |                                                   |                                                   |

### Рисунок 23 - Окно работы с событиями Portainer

Portainer также предоставляет возможность просматривать лог событий каждого контейнера, для этого необходимо выбрать контейнер из списка всех контейнеров в разделе Containers и на вкладке «Container status» нажать на кнопку «Logs».

| portainer.io          | #                                                      | Container deta<br>Containers > exereport | ils       |                |           |              |             |               |                   | e admin |
|-----------------------|--------------------------------------------------------|------------------------------------------|-----------|----------------|-----------|--------------|-------------|---------------|-------------------|---------|
| Home                  | *                                                      |                                          |           |                |           |              |             |               |                   |         |
| 🖶 LOCAL               |                                                        | 🕫 Actions                                |           |                |           |              |             |               |                   |         |
| Dashboard             | æ                                                      |                                          |           |                |           |              |             |               |                   |         |
| > App Templates       | 4                                                      | N Start                                  | n at Kill | @ Doctart      | II Dauco  | Documo       | n Domovo    | C Docroato    | Duplicato/Edit    |         |
| Stacks                | =                                                      | Start Start                              |           | E Restait      | II Pause  | Resume       | E Remove    | E Recreate    | E Duplicate/ Luit |         |
| Containers            | æ                                                      |                                          |           |                |           |              |             |               |                   |         |
| Images                |                                                        | Container st                             | itus      |                |           |              |             |               |                   |         |
| Networks              | .th                                                    |                                          |           |                |           |              |             |               |                   |         |
| Volumes               | -                                                      | ID                                       | 4cf8f2b0  | 85ab1a62d24    | 8b7d6717d | c1c871b29353 | 892952942cd | 6684fe4dd0dce | 2                 |         |
| Events                | ୭                                                      | Name                                     | exerepoi  | t 🗭            |           |              |             |               |                   |         |
| > Host                |                                                        |                                          |           |                |           |              |             |               |                   |         |
| SETTINGS              |                                                        | IP address                               |           |                |           |              |             |               |                   |         |
| > Users               | **                                                     | Status                                   | 💝 Runn    | ing for 4 days | 5         |              |             |               |                   |         |
| > Environments        | ¥                                                      | Created                                  | 2024-04   | 17 11:49:13    |           |              |             |               |                   |         |
| Registries            | 8                                                      |                                          |           |                |           |              |             |               |                   |         |
| > Authentication logs | Э                                                      | Start time                               | 2024-04   | 23 16:41:29    |           |              |             |               |                   |         |
| > Settings            | Settings 🕫 Elogs 🛈 Inspect 🖾 Stats >_ Console 🐳 Attach |                                          |           |                |           |              |             |               |                   |         |
| portainer.io 2.9.3    | 5                                                      | <ul> <li>Access conti</li> </ul>         | ol        |                |           |              |             |               |                   |         |

Рисунок 24 - Детальная информация о контейнере

Детальный лог событий контейнера будет представлен в открывшемся окне.

| Tranmenobaline, [115bit (Lizerceport/) Lykoboderbo admininerparopa |
|--------------------------------------------------------------------|
|--------------------------------------------------------------------|

| portainer.io          | # | Container logs<br>Container > exemport Logs                                                                                                    | e admin |
|-----------------------|---|----------------------------------------------------------------------------------------------------|---------|
| Home                  |   |                                                                                                    |         |
| UOCAL                 |   | Log viewer settings                                                                                                    |         |
| Dashboard             | 0 |                                                                                                    |         |
| > App Templates       | * |                                                                                                    |         |
| Stecks                |   | Auto-refresh logs 🚱 📃                                                                                                    |         |
| Containers            |   |                                                                                                    |         |
| Images                |   | Wrap lines                                                                                                    |         |
| Networks              |   |                                                                                                    |         |
| Volumes               | - | United and the second second                                                                                                    |         |
| Events                |   | Fetch All long                                                                                                    |         |
| > Host                |   | Per roya.                                                                                                    |         |
| SETTINGS              |   | Search Filter                                                                                                    |         |
| > Users               | - |                                                                                                    |         |
| > Environments        |   | Lines 100                                                                                                    |         |
| Registries            | - | the second second                                                                                                    |         |
| > Authentication logs |   | Actions 🛓 Download logs 👂 Copy selected lines 🗙 Unselect                                                                                                    |         |
| > Settings            |   |                                                                                                    |         |
| portainer.io 2.9      | 3 | <pre>[15:22:26 THF] Executing endpoint 'EXEmport.Controllers.DBManageController.Index (EXEmport)' [INF0] HMCrossoft.Aspletcom.Mc.Infrastructure.controllers.CDMManageController.Index (EXEmport)' [INF0] HMCrossoft.Aspletcom.Mc.Infrastructure.controllers.CDMManageController.Index (EXEmport)' [IS:22:26 THF] Executing Viendesuit, running vien Index [IS:22:26 THF] Executing Viendesuit, running vien Index [IS:22:26 THF] Executing Viendesuit, running vien Index [IS:22:26 THF] Executing Viendesuit, running vien Index [IS:22:26 THF] Executing Viendesuit, running vien Index [IS:22:26 THF] Executing Viendesuit, running vien Index [IS:22:26 THF] Executing Viendesuit, running vien Index [IS:22:26 THF] Executing Viendesuit, running vien Index [IS:22:26 THF] Executing Viendesuit, running vien Index [IS:22:26 THF] Executing Viendesuit, running vien Index [IS:22:26 THF] Executing Viendesuit, vien Index executed In 1.125m. [INF0] HMCrossoft.Aspletcom.Nc.Infrastructure.Controllers.DBManageController.Index [IS:22:26 THF] Executing Viendesuit, Viendesuit, Index (ISEMport)' [IS:22:26 THF] Executing Viendesuit, Viendesuit, Viend</pre> | DBMan   |

Рисунок 25 - Лог контейнера

#### 4.4. Резервное копирование и восстановление

Резервное копирование данных и конфигурации ExeReport производится по средствам резервного копирования БД под управлением СУБД PostgreSQL. Резервное копирования в СУБД PostgreSQL может производиться с использованием различных клиентов для работы с СУБД, в качестве примера ниже приведено описание резервного копирования БД с использованием ПО PgAdmin.

Для создания резервной копии БД в PgAdmin необходимо воспользоваться пунктом «Backup» контекстного меню, доступного по клику правой кнопки мыши на БД.

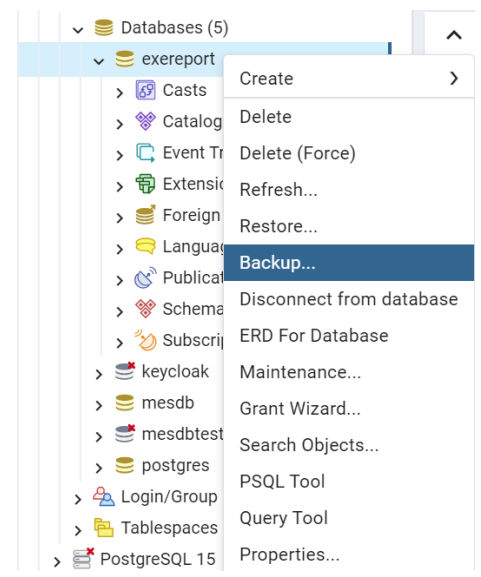

Рисунок 26 – Контекстное меню БД

Далее в открывшемся окне необходимо указать место расположение для файла резервной копии и ввести имя файла, все остальные поля оставить по умолчанию.

| Наименование: ПЭВМ «ExeReport», Руководство администратора |  | ( |
|------------------------------------------------------------|--|---|
|------------------------------------------------------------|--|---|

| n            |    | - | _ |
|--------------|----|---|---|
| $\mathbf{T}$ | p. |   | Э |

| Backup (Database: exereport) |                |               |         |              |        |  |  |  |  |  |  |  |
|------------------------------|----------------|---------------|---------|--------------|--------|--|--|--|--|--|--|--|
| General Data Options         | Query Options  | Table Options | Options | Objects      |        |  |  |  |  |  |  |  |
| Filename                     | C:\back.sql    |               |         |              | D      |  |  |  |  |  |  |  |
| Format                       | Custom         |               |         |              | $\sim$ |  |  |  |  |  |  |  |
| Compression ratio            |                |               |         |              |        |  |  |  |  |  |  |  |
| Encoding                     | Select an item |               |         |              |        |  |  |  |  |  |  |  |
| Number of jobs               |                |               |         |              |        |  |  |  |  |  |  |  |
| Role name                    | Select an item |               |         |              | $\sim$ |  |  |  |  |  |  |  |
|                              |                |               |         |              |        |  |  |  |  |  |  |  |
| 00                           |                |               | × c     | lose 🕤 Reset | Backup |  |  |  |  |  |  |  |

Рисунок 27 - Задание условий для снятия бэкапа

После ввода необходимой информации следует нажать кнопку «Backup» для запуска процедуры резервного копирования. PgAdmin сообщит о начале процесса снятия бэкапа и о его завершении.

| Process completed                                                                 | × |
|-----------------------------------------------------------------------------------|---|
| Backing up an object on the server 'localhost (some-postgres:5432)' from database |   |
| View Processes                                                                    |   |
| Process started                                                                   | × |
| Backing up an object on the server 'localhost (some-postgres:5432)' from database |   |
| View Processes                                                                    |   |
|                                                                                   |   |

Рисунок 28 - Сообщения о процессе снятия бэкапа

Для восстановления БД необходимо воспользоваться пунктом «Restore» контекстного меню, доступного по клику правой кнопки мыши на БД (см. Рисунок 26). В открывшемся окне необходимо указать место расположение файла резервной копии и остальные поля оставить по умолчанию, после чего нажать на кнопку «Restore».

| Restore (Database:   | )                                   | ×          |
|----------------------|-------------------------------------|------------|
| General Data Options | Query Options Table Options Options |            |
| Format               | Custom or tar                       | $ $ $\vee$ |
| Filename             | C:\Users\\Documents\160124-1.sql    | Þ          |
| Number of jobs       |                                     |            |
| Role name            | Select an item                      | $ $ $\sim$ |
|                      |                                     |            |
|                      |                                     |            |
|                      |                                     |            |
| 8 9                  | X Close 🕤 Reset ∓ R                 | estore     |

Рисунок 29 - Восстановление БД

PgAdmin сообщит о начале и завершении процесса восстановления БД.

| Restoring backup on the server |  |  |  |  |  |  |  |  |
|--------------------------------|--|--|--|--|--|--|--|--|
|                                |  |  |  |  |  |  |  |  |
|                                |  |  |  |  |  |  |  |  |
| ×                              |  |  |  |  |  |  |  |  |
|                                |  |  |  |  |  |  |  |  |
|                                |  |  |  |  |  |  |  |  |
|                                |  |  |  |  |  |  |  |  |

Рисунок 30 - Сообщения о ходе восстановления БД

### 4.5. Синхронизация системного времени

В настройках контейнеров ExeReport по умолчанию указана синхронизация времени контейнера с временем хоста, на котором он запущен. Рекомендуется синхронизировать локальное время хостов, на которых запускаются контейнеры ExeReport с корпоративном ntp сервером.

#### 4.6. Управление лицензией

Использование ExeReport возможно только при наличии действующей лицензии. Информацию о доступной лицензии можно получить, воспользовавшись всплывающим

меню, которое вызывается по нажатию на иконку пользователя <sup>•</sup> в статусной строке ExeReport. Во всплывающем меню необходимо выбрать пункт «Информация о лицензии», после чего откроется страница с информацией о текущей лицензии.

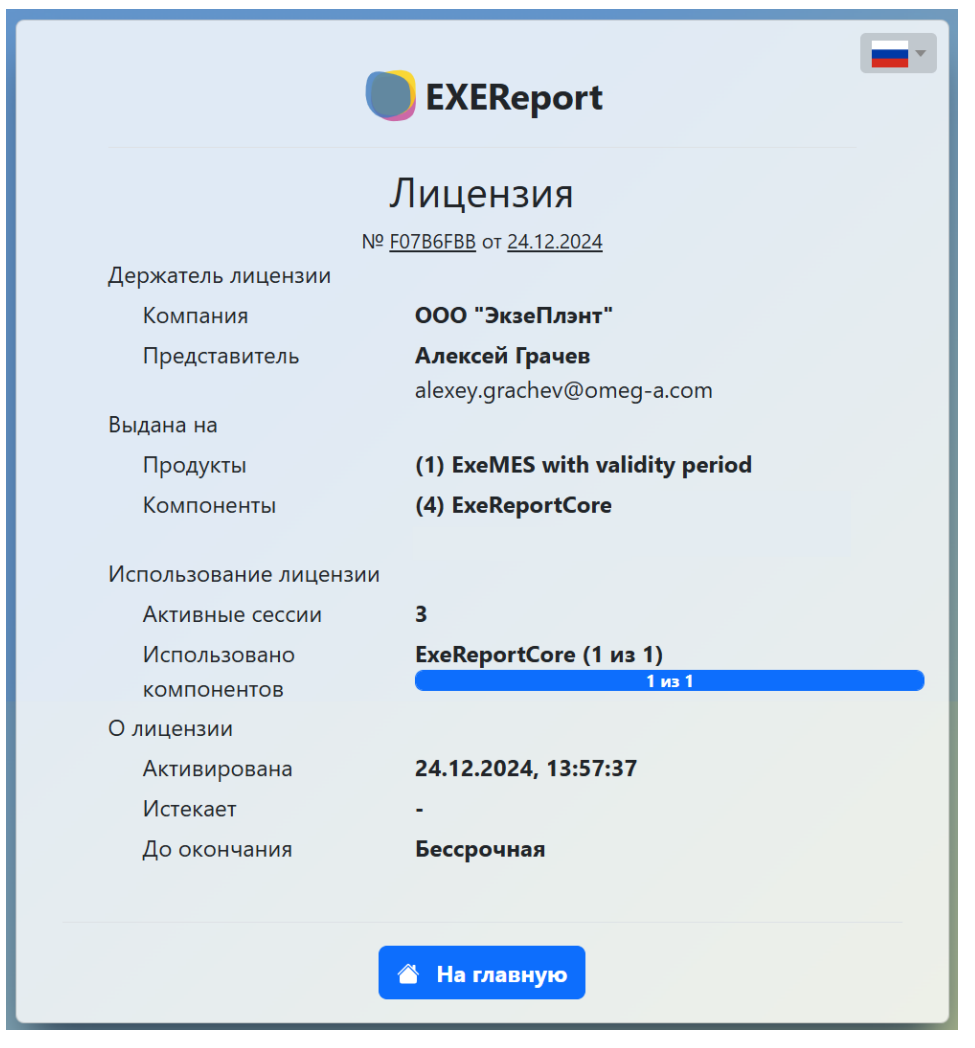

Рисунок 31 – Информация о лицензии

На данной странице представлена следующая информация о текущей лицензии:

- номер и дата формирования лицензии;
- держатель лицензии: название компании и контактное лицо менеджера (ФИО, адрес электронной почты) собственника лицензии;
- наименование продукта и компонентов, входящих в состав лицензии;
- количество активных сессий количество запущенных экземпляров компонентов;
- количество доступных свободных ресурсов количество экземпляров компонентов, которые можно запустить дополнительно, значение 0 говорит о том, что лицензия используется на максимум, количество свободных ресурсов отображается по каждому компоненту ПО;
- дата и время активации лицензии (указывается только для временных лицензий);
- дата и время окончания лицензии (указывается только для временных лицензий);

 количество дней, часов, минут и секунд до окончания лицензии (указывается для временных лицензий), для неограниченных по времени лицензий указывается «Бессрочная».

Если лицензия истекла (для временных лицензий) при попытке обращения к ExeReport будет выведено сообщение (см. Рисунок 32).

|                                | Excheport                                                                                                    |
|--------------------------------|----------------------------------------------------------------------------------------------------|
| Срок дейс                      | твия лицензии истёк                                                                                               |
| Срок действия                  | Вашей лицензии истёк 10.04.2024 00:00:00. У Вас есть 24 ч. после                                                  |
| окончания сро<br>полностью заб | ка чтобы продлить лицензию, иначе данная программа будет<br>локирована. Ло окончания таймера Вы можете продолжить |
| пользоваться п                 | рограммой, нажав кнопку <b>"Принять и продолжить"</b> ниже. Однак                                                 |
| часть основни                  | ых функций будет ограничена для использования!                                                                    |
|                                |                                                                                                    |
|                                |                                                                                                    |
|                                | Принять и продолжить                                                                                              |

Рисунок 32 - Сообщение об окончании срока действия лицензии

После нажатия на кнопку «Принять и продолжить» будет предоставлена возможность использования ExeReport в течение 24 часов с момента окончания срока действия лицензии.

После истечения 24 часов с момента окончания срока действия лицензии или при отсутствии лицензии по какой-либо причине (недоступен сервер лицензирования, на сервере установлена некорректная лицензия, изменилась конфигурация сервера лицензирования) при попытке обращения к ExeReport будет выведено сообщение о том, что лицензия недоступна (см. рисунок) и работа ExeReport будет заблокирована до устранения проблемы.

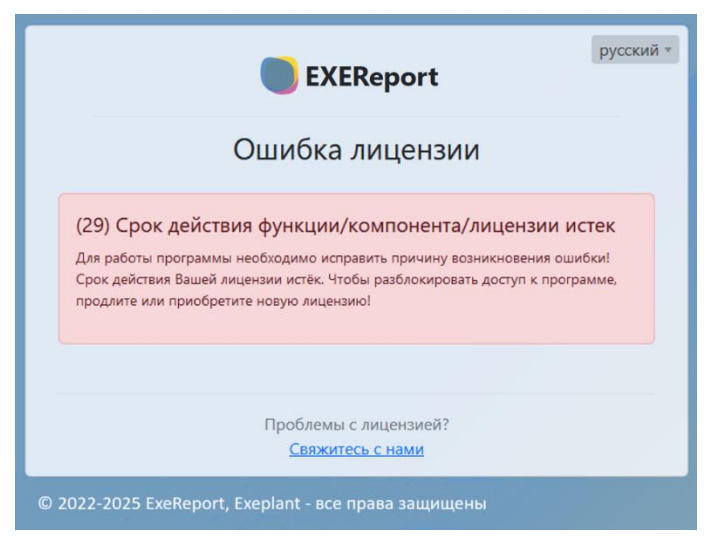

Рисунок 33 – Сообщение об ошибке лицензии

Для управления лицензией ExeReport необходимо воспользоваться ПО Guardant Control Center (входит в поставку ExeReport). Административная консоль Guardant Control Center доступна по ссылке: [hostname\ip адрес сервера лицензирования (куда установлен Guardant Control Center)]:3189.

Информация об установленных (используемых и доступных) лицензиях представлена на странице «Ключи» административной консоли Guardant Control Center:

- номер лицензии;
- тип лицензии отображается либо «локальный», если ключ установлен на хосте, где установлен Guardant Control Center или ip-адрес хоста, на котором установлен ключ. Для ExeReport используются программные ключи, поэтому в большинстве случаев ключ располагается локально;
- наименование лицензируемого продукта и компонентов;
- информация по каждому компоненту:
  - о наименование компонента;
  - наличие опции работы в виртуальной среде (VM) и в режиме Remote Desktop (RDP – не используется в ExeReport);
  - о ограничения лицензии срок действия или указание «без ограничений»;
  - ресурс лицензии количество свободных лицензий из лимита лицензии: значение 0 обозначает, что все лицензии уже задействованы. 1 лицензия = 1 запущенный экземпляр приложения;
  - о сессии количество запущенных экземпляров компонентов.

| GU |                | Ключи        | Откреплённые лицензии    | Сессии |    |     |                      |        |                |    |          | ٢        | 🗖 MSI |
|----|----------------|--------------|--------------------------|--------|----|-----|----------------------|--------|----------------|----|----------|----------|-------|
| Кл | ючи            |              |                          |        |    |     |                      |        |                |    |          | С        | +     |
|    | <b>Q</b> Поиск |              |                          |        |    |     |                      |        |                |    | Расширен | ный поис | ĸ     |
|    | Клю            | ч            |                          |        |    |     | Код вендора          | Распол | ложение        | On | фепление | Сесси    | 4     |
|    | ∧ (#) Gua      | rdant DL 864 | ICB8FC                   |        |    |     | EKZE2PC              | MSI    | (Локальный) 🔒  |    |          | 0 🗖      | 1     |
|    | ^ @            | ) ExeMES (   | привязка для ноутбука) З |        |    |     |                      |        |                |    | Φ        |          |       |
|    |                | Компонен     | п                        |        |    |     | Ограничение лицензии | Pecypo | : лицензии     |    |          |          |       |
|    |                | ExeRepo<br>3 | rtCore                   |        | VM | BBP | до 31.12.2025        | 1/1 pa | збочих станций |    |          | 0 🗖      | 1     |

Рисунок 34 – Информация о лицензии

Программный ключ лицензии ExeReport представляет собой текстовый шифр, программный ключ предоставляется Вендором после покупки лицензии.

Программный ключ требует активации. Активация выполняется с использованием ПО Мастер лицензий Guardant (входит в поставку ExeReport).

Macтер лицензий Guardant — утилита, предназначенная для активации и переноса программных лицензий, а также для обновления лицензий.

В зависимости от ОС хоста, на котором запускается Мастер лицензий Guardant активация лицензии может быть выполнена:

- для OC Windows в графическом режиме. Детальная инструкция представлена по ссылке https://dev.guardant.ru/pages/viewpage.action?pageId=124944419;
- для OC Linux в консольном режиме. Детальная инструкция представлена по ссылке <u>https://dev.guardant.ru/pages/viewpage.action?pageId=124944421</u>.

Детальная информация по работе с Guardant Control Center представлена на сайте производителя https://dev.guardant.ru/display/GSLK/Guardant+Control+Center.

# 5. Возможные ошибки и способы их устранения

В таблице ниже приведены типовые ошибки, которые могут возникнуть при эксплуатации Системы, а также способы их устранения.

| Тип ошибки                                         | Ошибка                                                                     | Описание ошибки                                                                                                    | Требуемые действия<br>пользователя при<br>возникновении ошибки                                                                                                    |
|----------------------------------------------------|----------------------------------------------------------------------------|----------------------------------------------------------------------------------------------------|----------------------------------------------------------------------------------------------------|
| Авторизация в<br>Системе                           | Invalid user name<br>or password                                           | Введены некорректные<br>имя пользователя или<br>пароль на странице<br>авторизации                                                                   | Выдать пользователю временный<br>пароль (см. раздел Ошибка!<br>Источник ссылки не найден.)                                                                                                    |
|                                                    | Вам запрещен<br>доступ к данной<br>странице                                | При переходе на<br>страницу ExeReport<br>возникает ошибка                                                                                           | Проверить наличие полномочий<br>у УЗ в конфигурации провайдера<br>доступа keycloak (см. раздел<br>Ошибка! Источник ссылки не<br>найден.)                                                                                                    |
| Отсутствие<br>доступа                              | Не открывается<br>страница входа                                           | Недоступно<br>приложение ExeReport                                                                                                    | Проверить запущены ли контейнеры с ExeReport и Keycloak (см. раздел 4.3)                                                                                                    |
| Ошибки при<br>работе с<br>отчетами                 | Во время<br>обработки Вашего<br>запроса<br>произошла<br>ошибка (error 500) | При попытке<br>просмотра или<br>экспорта отчета<br>выдается сообщение об<br>ошибке                                                                  | Ошибка возникла при попытке<br>экспорта данных согласно<br>инструкциям, указанным в файле<br>отчета, скорее всего он содержит<br>ошибки, обратитесь к<br>разработчику отчета                                                                            |
|                                                    | Доступ закрыт                                                              | При попытке<br>просмотра или<br>экспорта отчета по<br>прямой ссылке<br>выдается сообщение,<br>что вам закрыт доступ<br>к содержимому                | Проверить наличие полномочий<br>у УЗ по доступу к отчету (см.<br>инструкцию в Руководстве<br>пользователя ExeReport)                                                                                                    |
| Ошибки при<br>работе со<br>строками<br>подключения | Удаление<br>запрещено. Строка<br>используется в<br>отчётах                 | При попытке удаления<br>строки подключения к<br>БД возникает ошибка,<br>ExeReport возвращает<br>список отчетов, в<br>которых используется<br>строка | Строка подключения указана в<br>настройках отчетов в качестве<br>строки подключения, измените в<br>настройках отчета строку<br>подключения на другую или<br>переключитесь на строку<br>подключения из файла отчета для<br>всех отчетов согласно списку. |
|                                                    | Строка<br>подключения с<br>такими                                          | При попытке создать<br>строку подключения<br>выдается сообщение,<br>что строка с<br>указанными                                                      | Возможно, вы пытаетесь создать<br>дубликат строки подключения,<br>используйте существующую<br>строку подключения. Если вам<br>необходимо скорректировать                                                                                                |

## Таблица 3 - Типовые ошибки при работе с Системой

| Тип ошибки              | Ошибка                                       | Описание ошибки                                                                                                    | Требуемые         действия           пользователя         при           возникновении ошибки                                                                                                    |
|-------------------------|----------------------------------------------|----------------------------------------------------------------------------------------------------|----------------------------------------------------------------------------------------------------|
|                         | параметрами уже<br>есть в базе данных        | параметрами уже<br>существует со ссылкой<br>на существующую<br>строку                                                                                  | несущественные параметры<br>строки (например название<br>подключения), воспользуйтесь<br>функцией редактирования                                                                                                    |
| Проблемы с<br>лицензией | Срок действия<br>временной<br>лицензии истек | При попытке запустить<br>ExeReport выдается<br>сообщение об<br>истечении срока<br>действия временной<br>лицензии                                       | У вас есть 24 часа на устранение<br>проблемы. Требуется запросить<br>продление лицензии у Вендора,<br>после чего активировать новую<br>лицензию на сервере<br>лицензирования                                                                                                    |
|                         | Лицензия<br>недоступна                       | При попытке запустить<br>ExeReport или при<br>попытке просмотра или<br>экспорта отчета по<br>прямой ссылке<br>выдается сообщение об<br>ошибке лицензии | Проверьте доступность сервера<br>лицензирования и наличие в нем<br>активированной действующей<br>лицензии (см. раздел 4.6). Если<br>лицензия истекла или изменилась<br>конфигурация сервера<br>лицензирования и лицензия<br>больше недействительна<br>немедленно свяжитесь с<br>Вендором для решения проблемы<br>и получения новой лицензии. |

# 6. Способы обращения в техническую поддержку

Техническая поддержка ExeReport осуществляется службой технической поддержки поставщика (лицензиара) ExeReport в соответствии с положениями и условиями договора на предоставление услуг технической поддержки (далее Договор), заключенного между Лицензиаром и Лицензиатом.

Для оказания технической поддержки пользователи программного обеспечения ExeReport могут направлять возникающие вопросы на электронную почту: support@exeplant.ru.

Предоставляемые по Договору услуги, а также сроки реакции указаны в Договоре или обязательных приложениях к нему.

Техническая поддержка не включает в себя помощь в решении проблем, которые, как должно быть установлено в ходе надлежащей диагностики, вызваны не дефектами программного обеспечения ExeReport, а следующими некорректными действиями, а именно:

- неправильные или несанкционированные действия пользователей, входящие в противоречия или не предусмотренные переданными Лицензиаром документами и инструкциями;
- нарушение целостности/достоверности данных из-за нарушения структуры базы данных, а именно внесение изменений в таблицы (добавление, удаление столбцов), индексация таблиц, создание и удаления элементов базы данных (таблицы, триггеры) или конфигурационных файлов ПО;

- дефекты технического обеспечения (серверы, сетевое оборудование, системы хранения, операционные системы, системное ПО),
- проблемы, возникшие в результате использования конфигурации аппаратного и системного программного обеспечения (в том числе, но не ограничиваясь: операционная система, СУБД, браузер), отличного от рекомендаций производителя ПО;
- проблемы, возникшие в результате несчастного случая, пожара, стихийного бедствия, нарушения энергоснабжения и, в целом, по любым причинам, не связанным с поставляемым ПО.

Лицензиар вправе отказать Лицензиату в осуществлении технической поддержки при наличии у Лицензиара информации, свидетельствующей о вмешательстве Лицензиата или третьих лиц во внутреннюю структуру Программного обеспечения, используемого Лицензиатом, а именно:

- изменение информации в базе данных при помощи скриптов SQL или ручной корректировки данных через различные средства доступа к данным. Допустимо только изменение данных с помощью интерфейса ExeReport;
- модификация исходного кода исполняемых файлов;
- модификация прочих файлов, являющихся неотъемлемой частью ПО и приводящая к неработоспособности ПО, не согласованная с Лицензиатом в письменном виде.
- Техническая поддержка распространяется только на компоненты ПО, которые:
- эксплуатируются в промышленной среде Лицензиата;
- используются в стандартных условиях эксплуатации в соответствии с техническими условиями и документацией на ПО.

Техническая поддержка предоставляется в отношении ПО, приобретенного Лицензиатом у Лицензиара по лицензионному договору, спецификация ПО ExeReport в отношении которого предоставляются услуги технической поддержки, должна быть закреплена в Договоре.

# Приложение 1. Полезные ссылки

Более подробно о работе программного обеспечения Keycloak возможно узнать на официальном сайте <u>https://www.keycloak.org/</u>.

ПО Portainer является свободно распространяемым, более подробно о работе программного обеспечения Portainer возможно узнать на его официальном сайте <u>https://www.portainer.io/</u>.

ПО PostgreSQL является свободно распространяемым, более подробно о работе программного обеспечения PostgreSQL возможно узнать на его официальном сайте <u>https://www.postgresql.org/</u>.

ПО pgAdmin является свободно распространяемым, более подробно о работе программного обеспечения pgAdmin возможно узнать на его официальном сайте <u>https://www.pgadmin.org/</u>.